## 练习 5-为模型设置网格划分

本练习指导用户完成以下任务改进置顶盒模型的网格划分:

- 1. 将求解域扩展至包括置顶盒周围空间。
- 2. 为置顶盒内部重要部件定义网格约束。
- 3. 进行局部网格划分。

| 练习 5-为模型设置网格划分                                                                                          |                                                                                                    |
|----------------------------------------------------------------------------------------------------|----------------------------------------------------------------------------------------------------|
| <b>Load</b> (读取) "Tutorial 4" 并将其保存为 "Tutorial 5"。<br>设置 Title(标题)为"Grid model using localized grid"。   |                                                                                                    |
| 在项目管理器中,右键点击'System'进入'Location'菜单,将求解域的<br>位置和尺寸修改如下:<br>位置: (-125, -5, -150) mm<br>尺寸: 500x225x600 mm | Overall Solution Domain   Project Manager - FLOTHERM 4.1 Image: State of the state of the state o |
|                                                                                                    | Image: Note:   Image: Note:                                                                                                    |

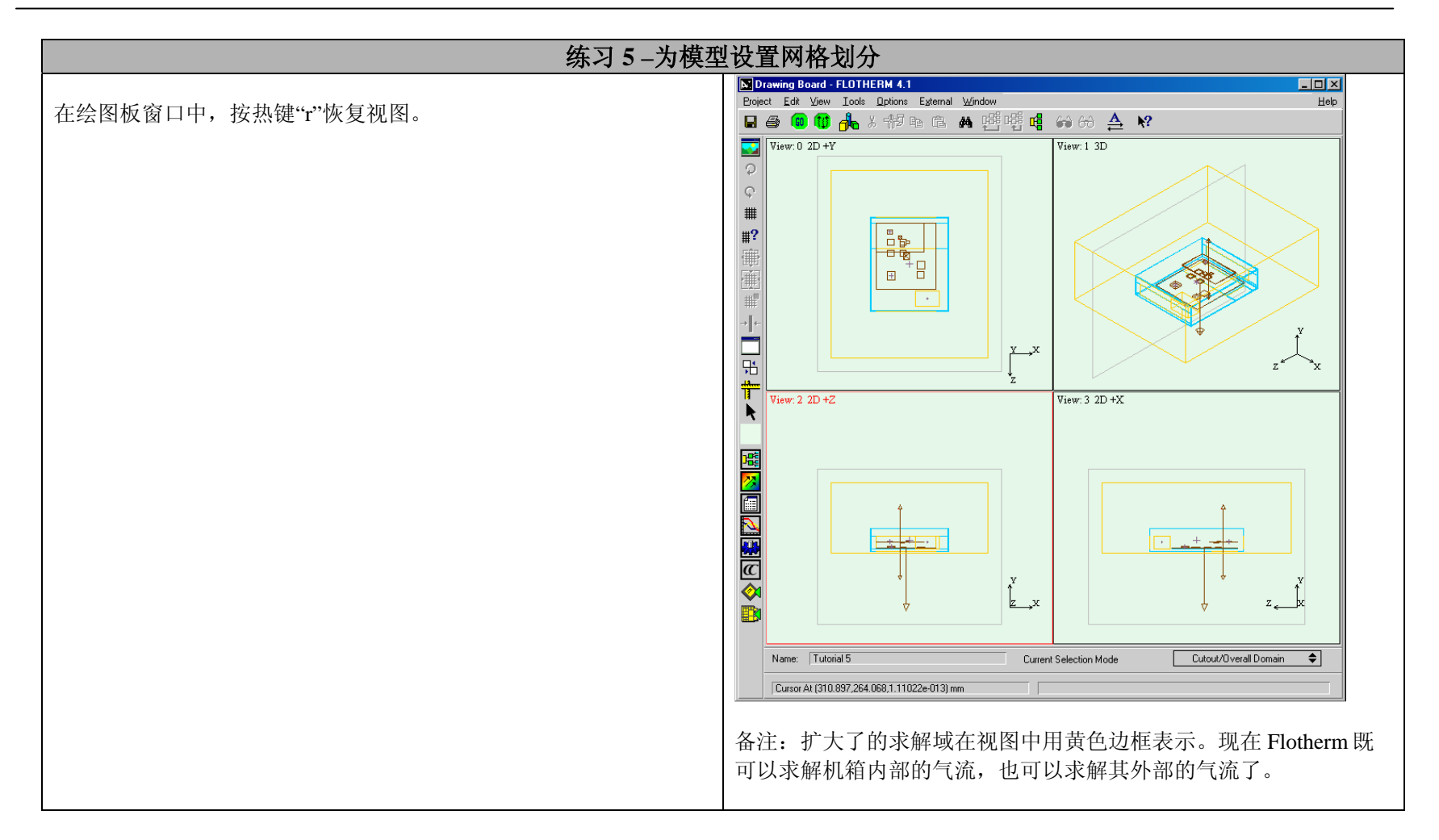

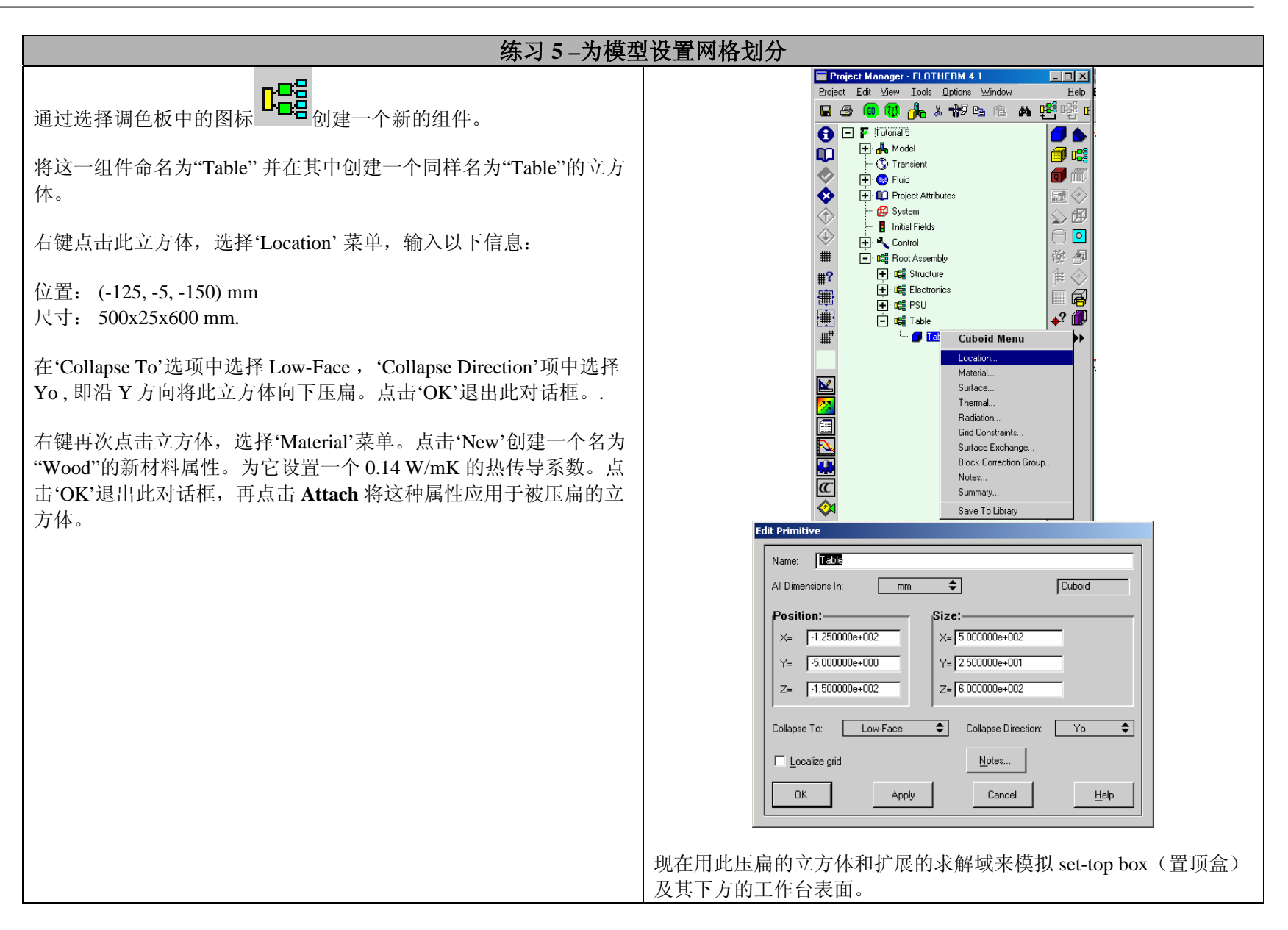

| 练习 5-为模型设置网格划分                                                                                                    |                                                                                                    |
|----------------------------------------------------------------------------------------------------|----------------------------------------------------------------------------------------------------|
| 如果查看网格,我们会看到一些细长的网格单元延伸到求解域的边<br>界。理想情况下,我们可以对机箱内部进行网格细化而不会将这种<br>细化扩展到求解域的边界。同时,我们还要保证在机箱底部和工作<br>台之间 5mm 的缝隙中有两个网格单元,并且可以对一些机箱外部的<br>改进网格进行进一步的细化以掌握气流的细节信息。<br>右键点击"Chassis",建立置顶盒各面的模型,选择'Grid Constraint'。<br>点击 New,创建一种新的网格约束并将其命名为"ymax=8mm"。<br>将'Maximum Size'设为 8mm。并点击'Inflation'(膨胀)。<br>在 Low Side 项中将膨胀'Size'(尺寸)设为 5mm,'Min. No.'(最小<br>网格数)设为 2。<br>在 High Side 项中将'% size'设为 20%,'Max. Size'(最大尺寸)设为<br>8mm。点击 OK 退出。<br>在 Attach To 项中选择'Yo-Direction',将上述设置应用于'Chassis'。 | Dest V INCOMP Dest Made   Dest Made Image: State   Image: Made Image: State   Image: State |
|                                                                                                    |                                                                                                    |

| 练习 5-为模型设置网格划分                                                                                                    |                                                                                                    |
|----------------------------------------------------------------------------------------------------|----------------------------------------------------------------------------------------------------|
| 同样的方法可创建其它的网格约束,创建名为"x&zmax=20mm"的网格约束。<br>将 maximum size 设为 20 mm。将 Low Side 和 High Side 膨胀都设置<br>为: '% size'=10%; 'Max. Size'= 20 mm。<br>将上述设置应用于"Chassis"的 Xo 和 Zo 方向。                        | Grid Constraint Modeling   Name: x2max=20mm   Minimum Size 1.00000e-002   Number of Cells Control mm   C Minimum Number   C Maximum Size   2.000000e+001 mm   Inflation Inflation < |
| 在绘图板中按热键"g"显示网格。<br>在项目管理器中,选中"Chassis"并点击'Toggle Localized Grid'(局部<br>网格)图标 <sup>##</sup> 。这样就将网格置于 set-top box(置顶盒)上了,表<br>示为图中密集的网格。注意绘图板中网格的变化。<br>打开'System Grid'(系统网格)对话框。使用'Medium'网格设置。 | Max Size I 20000004001 mm   OK Apply Cancel   Broject Manager - FLOTHERM 4.1 I I I I I I I I I I I I I I I I I I I                                                                  |

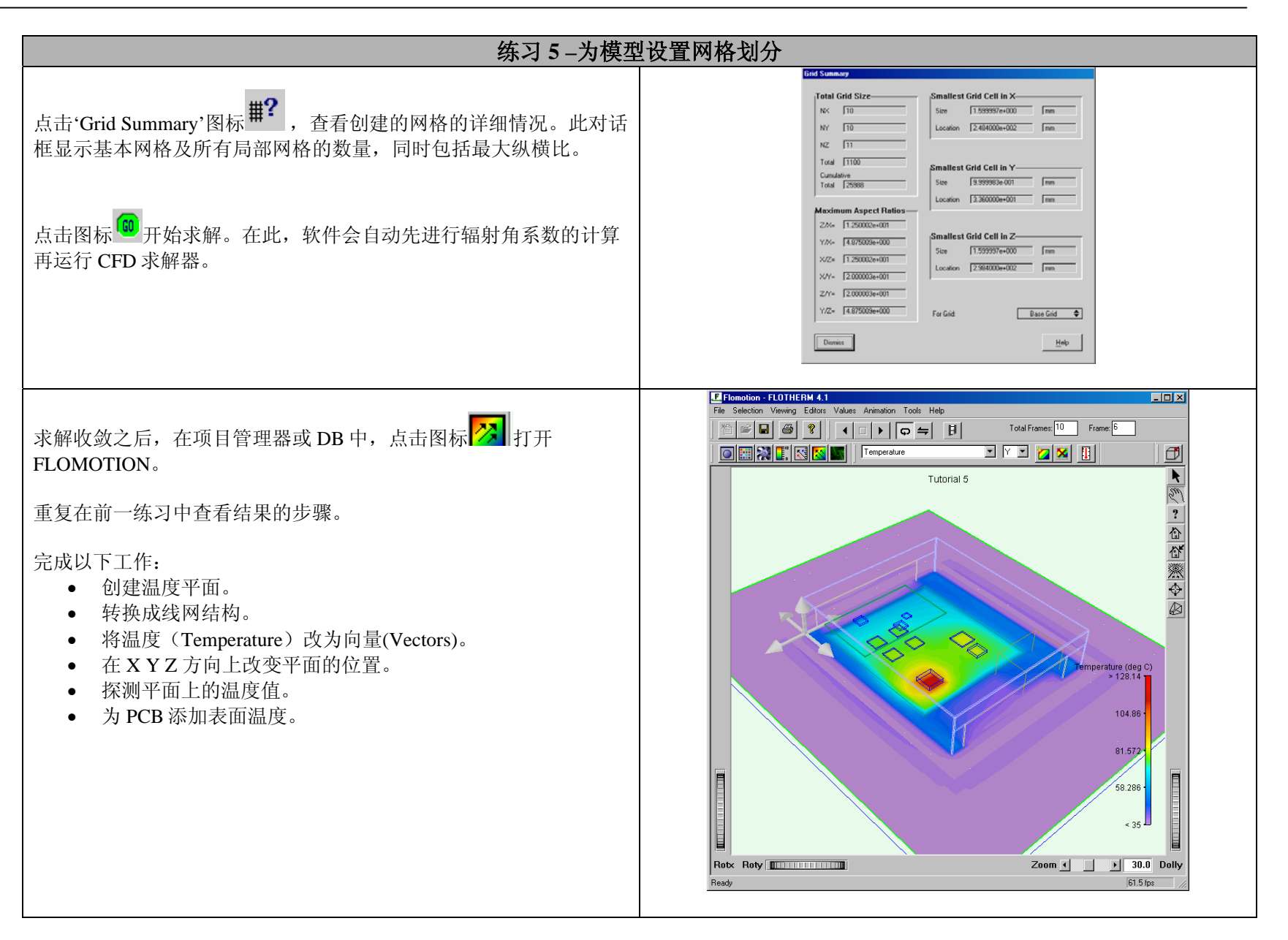

## Tutorial 5

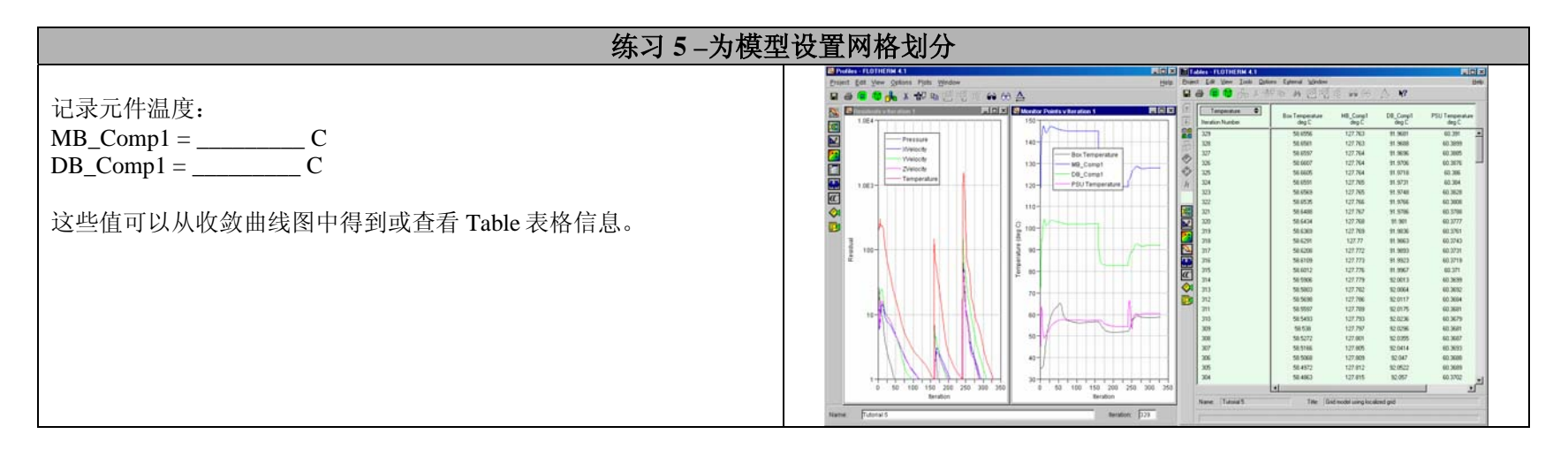